# Web Connection Demo Kit

Contents

Presentation Connexion au kit de démo The menu Check and prepare the configuration Selecting the integration mode Generate a payment page Generate a page with the Widget API Error management Redirect payment web page

## Presentation

The Payline Kit is for merchants, so they can easily test the features offered. It includes a web interface to call webservices API Payline. A test merchant and his VAD contracts must be created before using this demo kit.

With each payment, it is possible to select the contract on which the transactions will be authorized and delivered. In web mode, and once the context parameters are defined, you will be redirected to a payment page allowing you to enter the information on the card:

- Card Number
- Expiration date
- Visual cryptogram

### Connexion au kit de démo

The web link: : http://concupourvendre.com/kitphp/login.php

You must then authenticate:

- Login: your email address
- · Password: sent to the corresponding address.

| Login                     | × +               |        |                                               |                        |              |      |          |       |   |   |   |   |   |
|---------------------------|-------------------|--------|-----------------------------------------------|------------------------|--------------|------|----------|-------|---|---|---|---|---|
| 🗲 🛈 🔏   demo.payline.com/ | ~kitphp/login.php |        | G                                             | Reche                  | ercher       |      |          |       | # | ÷ | ۲ | ٩ | ≡ |
|                           |                   | Mot de | Logi<br>e-mail : u<br>e passe : •<br>Connexio | in<br>utilisateur@ecor | mmercant.com | Moto | le passe | perdu |   |   |   |   |   |
|                           |                   | P      | ayl                                           | ine<br>vendre          |              |      |          |       |   |   |   |   |   |

Then you must add your merchant or select it. You must collect the following information about the Payline Administration Center: https://homologation -admin.payline.com/

| Ajout commerçant         |                                                         |  |  |  |  |  |
|--------------------------|---------------------------------------------------------|--|--|--|--|--|
| Environnement :          | Homologation 🔻                                          |  |  |  |  |  |
| Identifiant commerçant : |                                                         |  |  |  |  |  |
| Clé d'accès :            |                                                         |  |  |  |  |  |
| Raison sociale :         |                                                         |  |  |  |  |  |
| Se connecter maintenant  |                                                         |  |  |  |  |  |
| Enregistrer              |                                                         |  |  |  |  |  |
| ma liste de commerçant   | s   <u>changer le mot de passe</u>   <u>déconnexion</u> |  |  |  |  |  |

## The menu

Once connected, the homepage offers the following menu:

- Home : allows pre-configured payment fields and lists transactions;
  Web : allows you to perform the authorization and retrieve the result with a redirected web page;
- Direct : allows to realize some web services of the Payline API live;
- Wallet : allows to realize the web services associated with wallets;
  Extended : allows the realization of the web services associated with the results of the operations;
- Ajax API : allows to realize the web services associated with Ajax API mode.

| ayline                                                                                            | Home Web Direct Wallet Extended API Aj                                                                                                    |
|---------------------------------------------------------------------------------------------------|----------------------------------------------------------------------------------------------------|
|                                                                                                   | HOMO DEMO_ROD (id 17616983270746)   <u>quitter commerçant   déconne</u>                                                                                                    |
| Home                                                                                              |                                                                                                    |
| about - configuration - trans                                                                     | actions - paymentRecords                                                                                                    |
| 1. Wellcome !<br>This is a demo of our PHP SD                                                     | K 4.48, which you can download on our support site.                                                                                                    |
| 2. Usage<br>Fill your parameters in configu                                                       | ration form. They will be displayed in corresponding fields of example pages.                                                                                                    |
| You can see html, php and cs<br>you can use this source code<br>parameters availables, refer to   | s code by clicking on link available on the top,<br>for your web payment page. For documentation on all of the<br>the payline's documentation                                                                                                    |
| 1. Bienvenue !<br>Ceci est une démonstration de                                                   | u kit PHP SDK 4.48 que vous pouvez télécharger sur notre site support.                                                                                                    |
| 2. Utilisation<br>Renseignez vos paramètres da                                                    | ans le formulaire de configuration. Ils seront affichés par défaut dans les champs correspondants des pages d'exempl                                                                                                    |
| Naviguez ensuite dans nos pa<br>Vous pouvez utiliser les bouto<br>Pour une vision globale sur les | ges d'exemples pour vous en inspirer et créer vos propres pages de paiement.<br>ns 'html', 'php', ou bien 'css' pour consulter le code correspondant.<br>a possibilités offertes par l'offre Payline, nous vous invitons à consulter notre documentation. |
|                                                                                                   | Anytime anywhere transactions<br>PHP SDK 4.48 - copyright © 2016 Monext                                                                                                    |

# Check and prepare the configuration

The following tags should be defined:

- Version : version of the web services;
- Contract number : VAD contract to use for the transaction;
- Main contract list : list of VAD contracts to offer to the consumer;
- Customer Id : mandatory customer reference.

| Global settings      |                                             |                                |
|----------------------|---------------------------------------------|--------------------------------|
| Access key           | **************                              | (required)                     |
| web2token ref.       |                                             |                                |
| Version              | 13 💌                                        |                                |
| Payment settings     |                                             |                                |
| Contrat number       | 7770777                                     | (required)                     |
| Main contract list   | 1234567;7770777                             |                                |
| Second contract list |                                             |                                |
| Wallet contract list |                                             |                                |
| Payment currency     | 978 (Euro - EUR)                            | (required)                     |
| Order currency       | 978 (Euro - EUR)                            | (required)                     |
| Payment action       | 101 (Autorisation + Validation)             | (required)                     |
| Payment mode         | CPT (Comptant)                              | (required)                     |
| Language code        | - browser language -                        |                                |
| Template URL         |                                             |                                |
| Custom page code     | YXbddFHx9vJ9W36s1Sbp                        |                                |
| Web payment URL's    |                                             |                                |
| Notification url     | http://demo.payline.com/~kitphp/examples/de | (valid url like http:// or htt |
| Return url           | http://demo.payline.com/okitphp/examples/du | (valid url like http:// or htt |

# Selecting the integration mode

You must select the web services corresponding to your integration:

- web mode
  - with the service doWebPayment option template = 'redirect ' or ' lightbox ' or ' in shop-tab ' or ' in shop-column '.
     with the shortcut
- direct mode with the doAuthorization service.

| Palement sécurisé<br>Pavline              |              |                |               |             |                         |                  |
|-------------------------------------------|--------------|----------------|---------------|-------------|-------------------------|------------------|
| ,                                         | Home         | Web            | Direct        | Wallet      | Extended                | API Ajax Ma      |
|                                           |              | HOMO De        | mo_ROD (id 1  | 76169832707 | '46)   <u>quitter (</u> | commerçant   déc |
| Web Payment                               |              |                |               |             |                         |                  |
| doWebPayment (full) - doWebPaymer         | nt (advanced | widget) - Payı | ment shortcut | - getWebPa  | ymentDetails            | <u>i</u>         |
| Demo that shows the usage of Payline webP | ayment API   |                |               |             |                         |                  |

## Generate a payment page

Click the WEB tab then doWebPayment (light) or (Full) and fill in the following tags:

- VersionAmountOrder referenceCustomer Id

Click on fullWebPayment (full) or doWebPayment (light) to execute the service:

| Web Payment                             |                                      |                                 |
|-----------------------------------------|--------------------------------------|---------------------------------|
| doWebPayment (light) - <mark>doW</mark> | <u>/ebPayment (full)</u> - getWebPay | vmentDetails                    |
| Demo that shows the usage of P          | ayline webPayment API                |                                 |
| display example only                    |                                      |                                 |
| Version                                 | 13                                   |                                 |
| Informations about payment              |                                      |                                 |
| Payment amount                          | 1000                                 |                                 |
| Payment mode                            | CPT (Comptant)                       |                                 |
| Payment action                          | 101 (Autorisation+Validation)        | •                               |
| Payment currency                        | 978                                  |                                 |
| Contract number                         | 7770777                              |                                 |
| Differed action date                    |                                      | (format : "dd/mm/yy")           |
| Soft descriptor                         |                                      |                                 |
| Card brand                              | 0 (CB)                               | •                               |
| Informations about order                |                                      |                                 |
| Order reference                         | PHP-1474468730                       | (required)                      |
| Order origin                            | 1                                    |                                 |
| Order country                           | FR                                   |                                 |
| Order taxes                             | 50                                   |                                 |
| Order currency                          | 978                                  | (required)                      |
| Order amount                            | 1000                                 | (required)                      |
| Order date                              | 21/09/2016 16:38                     | (format : "dd/mm/yyyy HH24:MM") |
| Delivery time                           | 1 (Standard)                         | <b>•</b>                        |
| Delivery mode                           | 4 (Transporteur privé)               | •                               |

# Generate a page with the Widget API

The page presented above proposes at the bottom of the page a drop-down list with the types of widget:

| template | redirect       | - |
|----------|----------------|---|
|          | redirect       |   |
|          | lightbox       |   |
|          | in-shop tab    |   |
|          | in-shop column |   |

## Error management

For error handling based on the amount of the transaction: see the documentation below.

https://support.payline.com/hc/fr/articles/201080786-Descriptif-des-appels-webservices-de-la-solution-de-paiement-Payline

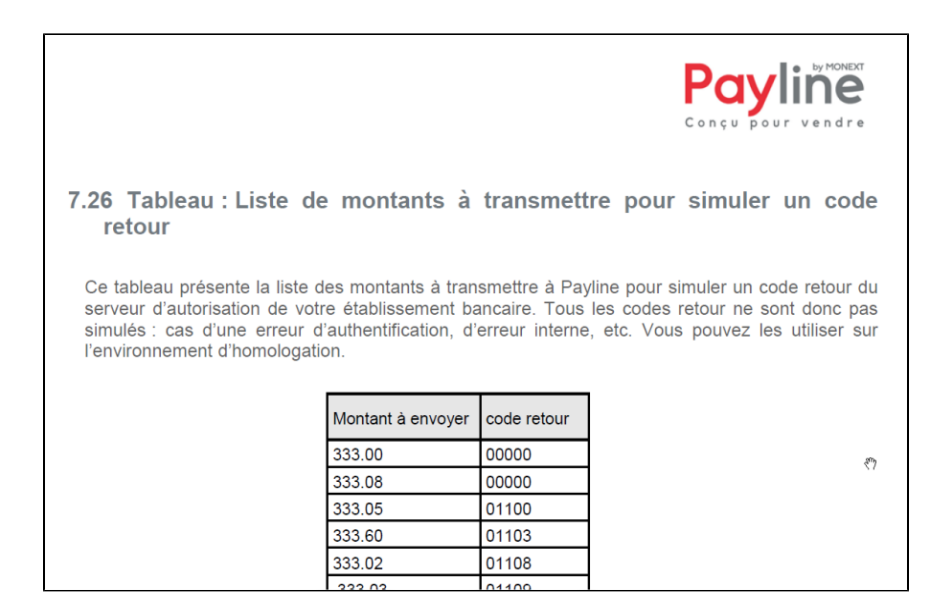

## Redirect payment web page

1 / Select one of the payment methods proposed and validate the payment.

| VOUS ETES SUR UN ENVIRONNEM<br>VOTRE PALEMENT NE SERA PAS ENVOYE A VOTRI |                                                           |
|--------------------------------------------------------------------------|-----------------------------------------------------------|
|                                                                          |                                                           |
|                                                                          |                                                           |
| Je sélectionne mon moyen de paiement                                     | Vous êtes sur un serveur de<br>paiement sécurisé par SSL. |
| • VISA 🥯 💳                                                               | Vous pouvez payer en toute<br>sérénité.                   |
| PayPal                                                                   | Nº de commande<br>PHP-1474468730<br>Total à payer         |
| JE VALIDE                                                                | 10,00 EUR<br>Bénéficiaire                                 |
| ce moyen de paiement                                                     | POS_DEMO<br>Adresse<br>calle de las manitas               |
| J'annule mon paiement                                                    | 13100 Aix-en-Provence                                     |
| Paiement sérurisé nar Porvino                                            |                                                           |
|                                                                          |                                                           |
| Payline                                                                  |                                                           |
|                                                                          |                                                           |

This page is optional, just indicate only one contract in Main Contract. Selection of VISA, MASTERCARD, CB

#### 2 / Enter a test card and validate

- Number: 4444333322221111
  Date: after today's date
  CVV: 123

| Veuillez renseigner vos données de paiement |                           |  |  |  |  |
|---------------------------------------------|---------------------------|--|--|--|--|
| VISA Mastercand CCC                         |                           |  |  |  |  |
| Numéro de carte                             | 4444333322221111          |  |  |  |  |
| Date de fin de validité                     | 02 💌 2017 💌               |  |  |  |  |
| Cryptogramme visuel                         | 123                       |  |  |  |  |
|                                             |                           |  |  |  |  |
|                                             | JE VALIDE<br>mon paiement |  |  |  |  |

3/ Payline affiche le ticket de paiement

| DATEMENT ACCEPTE                                                        |     |
|-------------------------------------------------------------------------|-----|
| PAIEMENT ACCEPTE                                                        |     |
| CARTE BANCAIRE                                                          |     |
| LE 21/09/2016 A 16:38 CEST                                              |     |
| POS_DEMO                                                                |     |
| WWW.DEMORODO.ES                                                         |     |
| 2222222222222                                                           |     |
| 444433XXXXXX1111                                                        |     |
| 001 17616983270746                                                      |     |
| 26265163826124                                                          |     |
|                                                                         |     |
| DEBIT VADS @                                                            |     |
|                                                                         |     |
| MONTANT = 10,00 EOR                                                     |     |
| PHP-1474468730                                                          |     |
| CARTE DE TEST                                                           |     |
| TICKET CLIENT A CONSERVER                                               |     |
| Vous pouvez imprimer ou enregistrer<br>en pdf votre ticket de paiement: | 8 4 |
|                                                                         |     |
| Terminer<br>et retourner à la boutique                                  |     |

Cette page est optionnelle, elle peut être configuré sur le point de vente.

### 3 / Payline displays the payment ticket

This page is optional, it can be configured at the point of sale.

### 4 / The kit displays the return frame

| <u>doWebPayment (light)</u> - <u>doWebPayment (full)</u> - <mark>g</mark> | <u>etWebPaymentDetails</u>                 |                                                                                                    |                                  |
|---------------------------------------------------------------------------|--------------------------------------------|----------------------------------------------------------------------------------------------------|----------------------------------|
| Demo that shows the usage of Payline webPayment API                       |                                            |                                                                                                    |                                  |
| display example only                                                      |                                            | h                                                                                                    | mi code   php code   <u>cs</u> s |
| REQUEST                                                                   | RESPONSE                                   |                                                                                                    |                                  |
| token 2Sbx3FZiJOmTr6Ik13901474468547511<br>version 13                     | result                                     | code         00000           shortMessage         Transaction approved           longMessage         Transaction approved           id         26265163826124           date         21/09/2016 16:38:26           isDuplicated         0                                                                                                    |                                  |
|                                                                           | transaction                                | isPossibleFraud 0<br>fraudResult<br>explanation<br>threeDSecure<br>score<br>amount<br>currency<br>action<br>1000<br>101                                                                                                    |                                  |
|                                                                           | payment                                    | mode CPT<br>contractNumber<br>differedActionDate<br>method CB                                                                                                    |                                  |
|                                                                           | authorization                              | Number         A55A           date         21/09/2016 16:38:26           0         key           value value 1         key           1         key           value value 1         key           2         key           value value 2         key           3         key           key         key 2           value value 2         key           3         key |                                  |
|                                                                           | privateDataList                            | privateData<br>value value 4<br>key key 5<br>value value 5<br>5 key key 7<br>value value 5<br>6 key key 7<br>value value 7<br>6 key key 6<br>value value 6<br>7 key key 8                                                                                                    |                                  |
|                                                                           | paymentRecordId                            | NULL<br>md NULL                                                                                                    |                                  |
|                                                                           | authentication3DSecure                     | eci NULL<br>cavv NULL<br>cavvAlgorithm NULL<br>vadsResult NULL<br>number 444433XXXXXXX1111                                                                                                    |                                  |
|                                                                           | card                                       | type CB<br>expirationDate 0217<br>token 4444SxOvCAOj1111<br>country                                                                                                    |                                  |
|                                                                           | extendedCard                               | bank "<br>type CB<br>network NULL<br>ref PHP-1474468730<br>origin 1                                                                                                    | )                                |
|                                                                           | order                                      | country FR<br>taxes 50<br>amount 1000<br>currency 978<br>date 21/09/2016 16:34<br>deliveryTime 1<br>deliveryMode 4<br>deliveryExpectedDate 25/09/2016                                                                                                    | 3:00                             |
|                                                                           | media<br>numberOfAttempt<br>contractNumber | deliveryExpectedDelay 4<br>Computer<br>1<br>1234567                                                                                                    |                                  |